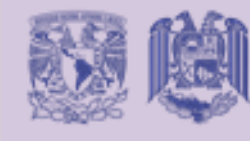

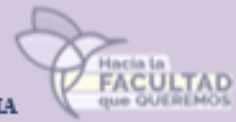

## CONFIRMACIÓN DE INSCRIPCIÓN A LA ESCUELA NACIONAL DE TRABAJO SOCIAL (ENTS) ALUMNOS DE NUEVO INGRESO

El proceso de ingreso a la UNAM se concluye con la confirmación de tu inscripción en la ENTS.

De acuerdo al Artículo 29 del Reglamento General de Inscripciones que a la letra dice:

"Se entenderá que renuncian a su inscripción o reinscripción el alumnado que no haya completado los trámites correspondientes, en las fechas que para el efecto se hayan establecido",

En caso de no entregar los documentos (carta de asignación y protesta universitaria, recibo de pago (previamente efectuado) y acuse de recibo de credencial UNAM) se entenderá que renuncias a tu inscripción.

Para cualquier duda de tu inscripción enviar correo a **ents@dgae.unam.mx** (con tus datos personales y tu situación).

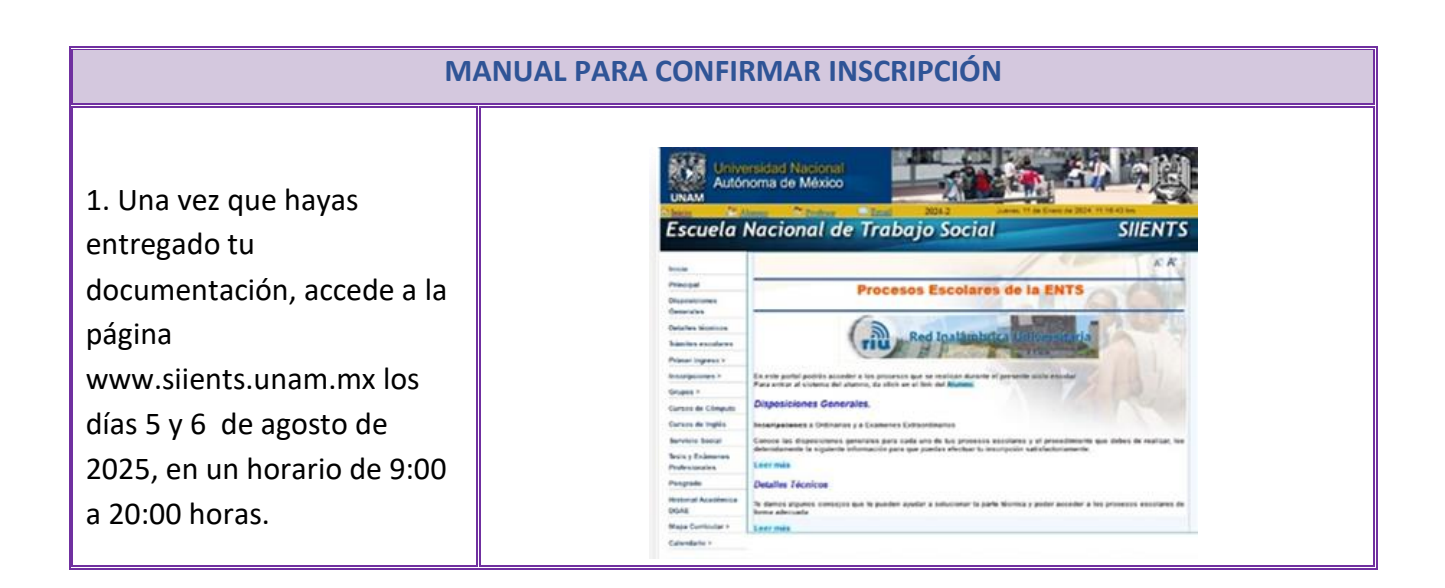

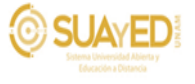

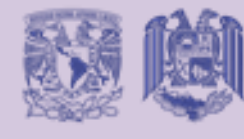

## UNIVERSIDAD NACIONAL AUTONOMA DE MEXICO ESCUELA NACIONAL DE TRABAJO SOCIAL

COORDINACIÓN SISTEMA UNIVERSIDAD ABIERTA Y EDUCACIÓN A DISTANCIA

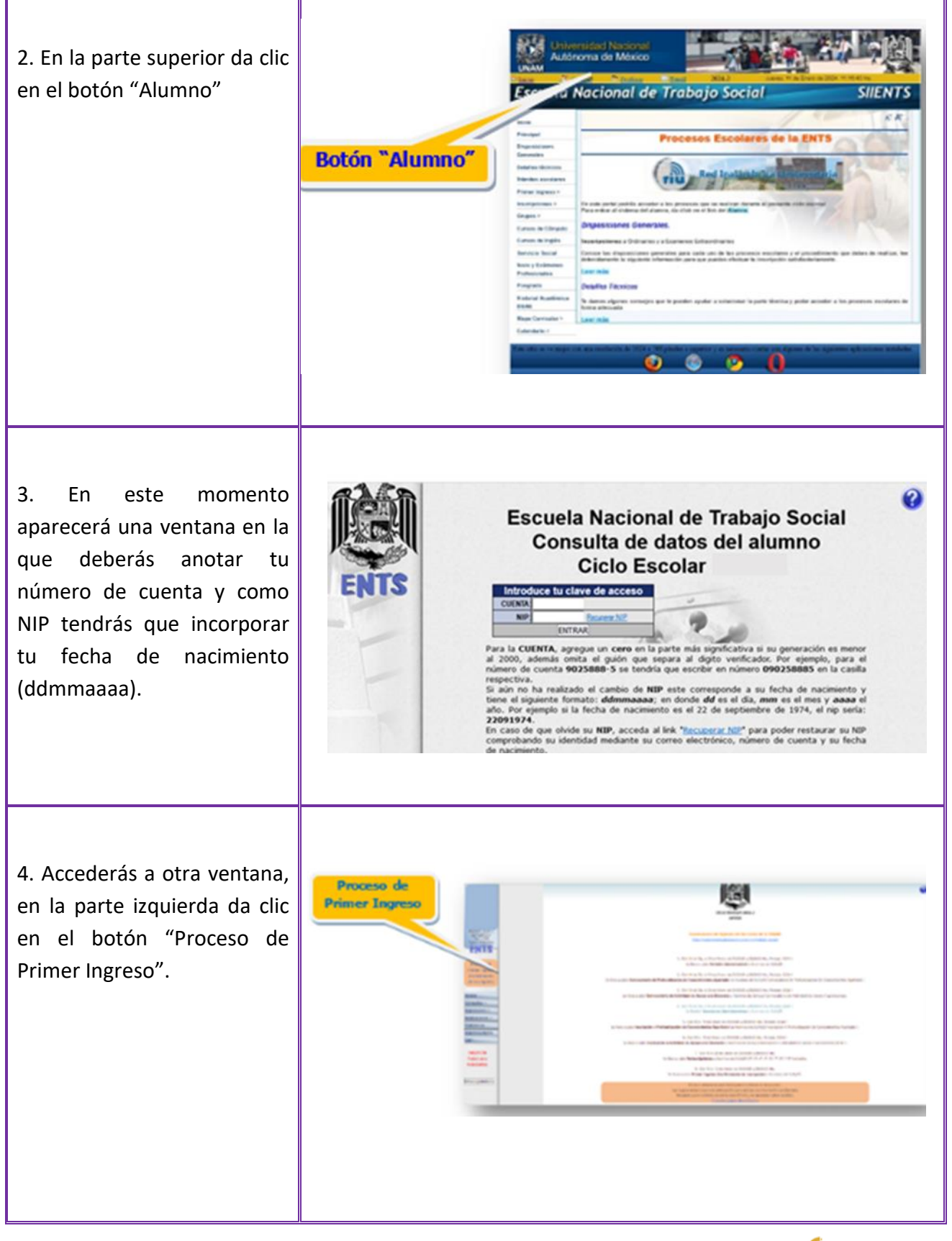

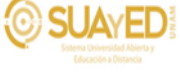

FACULTAI

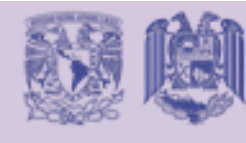

UNIVERSIDAD NACIONAL AUTONOMA DE MEXICO ESCUELA NACIONAL DE TRABAJO SOCIAL

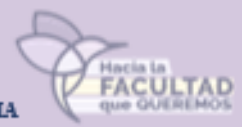

COORDINACIÓN SISTEMA UNIVERSIDAD ABIERTA Y EDUCACIÓN A DISTANCIA

5. A continuación aparecerá un documento con las asignaturas en las que has quedado inscrit@, da clic en el botón "Confirmar Inscripción".

| Importantion Importantion I                                                                                                    | (anger       | Augustus                                            | Munitor                                                                                | Gambia                                                                                                    | lage .                                                                                                    |
|----------------------------------------------------------------------------------------------------|--------------|-----------------------------------------------------|----------------------------------------------------------------------------------------|----------------------------------------------------------------------------------------------------|----------------------------------------------------------------------------------------------------|
| Image: Strategy Strategy S                                                                                                    | A product of |                                                     |                                                                                        |                                                                                                    |                                                                                                    |
|                                                                                                    | -            | 22.002/2021 a. on tox                               | and the                                                                                | Concession in which the                                                                                                    | (C1110)                                                                                                    |
|                                                                                                    | -            | Children .                                          | autora                                                                                 | C. COLONNEL                                                                                                    | Contra Contra Co |
| Image: series in the series in the series                                                                                                    | -            |                                                     | Accelo                                                                                 | Concession (                                                                                                    | CONTRACT OF CONTRACT OF CONTRACT.                                                                                                    |
|                                                                                                    | **           | Chief generation                                    |                                                                                        | C. Williamson                                                                                                    | Contract of Contract of Contra |
|                                                                                                    | **           | petrateters.                                        | 81.03                                                                                  | Concession in the local division of the local division of the loca                                                                                                    | COLUMN 2                                                                                                    |
|                                                                                                    | 40 C         | 252000-20082-**                                     |                                                                                        | C Incaster.                                                                                                    | Contract of Contract of Contra |
|                                                                                                    | -            | at ensistence                                       | ac.010                                                                                 | C Income                                                                                                    | (Canada                                                                                                    |
| Image: Control of Control of Con                                                                                                    | _            | par aj danari                                       | NOLO DANC                                                                              | 'antine aquates horbs'                                                                                                    |                                                                                                    |
| entroppender                                                                                                    |              | Adjustice                                           | bucht of its Spitcher Algorithm                                                        |                                                                                                    | Danie                                                                                                    |
|                                                                                                    | ate Pageteni |                                                     |                                                                                        |                                                                                                    |                                                                                                    |
|                                                                                                    |              | The Description of Takey land<br>the Takey Addition |                                                                                        |                                                                                                    | RUTS                                                                                                    |
|                                                                                                    |              | 2 Add California                                    |                                                                                        |                                                                                                    | 80.00                                                                                                    |
|                                                                                                    |              | Clinit garginger                                    |                                                                                        |                                                                                                    | #CV3                                                                                                    |
|                                                                                                    |              | 110210202020                                        |                                                                                        |                                                                                                    | #1011                                                                                                    |
|                                                                                                    |              | Continue                                            |                                                                                        |                                                                                                    | #1073                                                                                                    |
|                                                                                                    |              |                                                     | r                                                                                      |                                                                                                    | #1(F3                                                                                                    |
| E nelo parte parte a statutor to denomo.<br>En représente que à forque a statutor to denomo.<br>gar alebra denomo de régio assesse as atomicandones.<br>Entremente<br>Entremente<br>Entr |              |                                                     | - Argundens norms - P                                                                  |                                                                                                    |                                                                                                    |
| Reserve to an end of the second second secon                                                                                                    |              |                                                     | in<br>Second                                                                           | En edu gante publica actualizar la dive<br>mentadare para tariango actualizativa para santaga<br>gant autores para da diversión de la diversión de<br>actualización de diversión de la diversión de la diversión<br>Actualización de la diversión de la diversión de la diversión de<br>actualización de la diversión de la diversión de la diversión de<br>actualización de la diversión de la diversión de la diversión de<br>actualización de la diversión de la diversión de la diversión de<br>actualización de la diversión de la diversión de la diversión de<br>actualización de la diversión de la diversión de la diversión de<br>actualización de la diversión de la diversión de la diversión de<br>actualización de la diversión de la diversión de la diversión de<br>actualización de la diversión de la diversión de<br>actualización de la diversión de la diversión de<br>actualización de la diversión de<br>actualización de la diversión de<br>actualización de la diversión de<br>actualización de<br>actualización de<br>actualisticación de<br>actualisticación de<br>a | sas,<br>Ir serve shi sendi<br>serveti                                                                                                    |
| 10.00                                                                                                    |              |                                                     | Biologia approximation<br>Biologia approximation<br>Biologia approximation<br>Biologia |                                                                                                    |                                                                                                    |

Actualizar y continuar

6. Posteriormente aparecerá una ventana para actualizar tus datos personales, es indispensable que proporciones la información que se te solicita, recuerda que este es el medio con el cual mantendremos comunicación constante, da clic en "Actualizar y continuar"

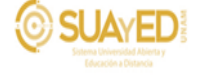

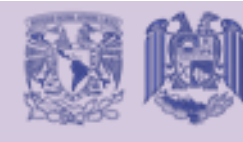

## UNIVERSIDAD NACIONAL AUTONOMA DE MEXICO ESCUELA NACIONAL DE TRABAJO SOCIAL COORDINACIÓN SISTEMA UNIVERSIDAD ABIERTA Y EDUCACIÓN A DISTANCIA

7. Una vez actualizados tus datos, imprime el comprobante de inscripción, mismo que deberás entregar firmado en las ventanillas de servicios escolares en las fechas señaladas.

| Actualizacion realizada, ahora imprime tu comprobante. |                                                       |
|--------------------------------------------------------|-------------------------------------------------------|
| Aceptar                                                | ctualizacion realizada, ahora imprime tu comprobante. |
|                                                        | Aceptar                                               |

Para mayores informes dirigirse con: Lic. Elizabeth Hernández Ortiz Atención al alumnado de la Coordinación SUAyED. Correo electrónico: seguimiento\_alumnado@entsadistancia.unam.mx

## Inicio de semestre y organización de asignaturas

Consulta la Programación de Asesorías en el sitio <u>www.entsadistancia.unam.mx</u> los horarios de las sesiones de encuadres académicos de las asignaturas y las fechas de asesoría, a fin de que te familiarices con la forma de trabajo en el Sistema Universidad Abierta y Educación a Distancia y logres un mejor desempeño; en la página están ubicados datos de contactos para cualquier duda o aclaración de los procesos.

El primer semestre consta de siete asignaturas y deberán inscribirse a todas, el alumnado de la **modalidad a distancia** la cursará divididas en dos bloques (esto significa que cursarán durante las primeras ocho semanas tres asignaturas y el resto una vez concluidas éstas), lo que les ayudará a trabajar de manera constante mediante la plataforma tecnológica diseñada para ello.

Los cursos que indican los contenidos, temáticas, actividades a realizar y evaluación se encuentran en una plataforma que conocerás en el **curso de inducción**.

A lo largo del semestre contarás con la asesoría de un profesor por asignatura a través de sesiones mediante el uso de alguna herramienta tecnológica (aula virtual, videoconferencia, etc.) esto de manera paralela al trabajo en plataforma.

Tu participación en las actividades que se tienen contempladas, te permitirá iniciar tu formación universitaria de manera exitosa.

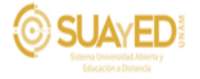